附件 1:

# 座位预约规则及相关要求

### 一、预约方式

1、下载、登录学习通。

2、在首页点击公共教学楼座位预约进入预约界面。

#### 二、选座方式

可分为线上预约和线下选座两种方式。每天 22:00 开放第二天的线上 预约功能;线下有空闲座位即可扫码预约。

#### 三、预约资格

全体教师和学生(包括本科生、研究生)均有预约资格。为确保预约有 序,系统设定一周内三次违约者,平台将自动暂停其预约资格3天。

## 四、预约规则

(一)选座

#### 1. 现场选座

学生到达后可选择空闲座位扫码,选择学习时段,开始学习。当座位已 被预约使用时,扫码界面将显示"等待用户签到"、"座位正在使用中"、"预 约人暂时离开"等提示。若现场座位无人使用,系统显示"座位正在使用中", 学生可进行"监督"功能,被监督人收到学习通通知信息提醒后需在 20 分 钟内返回座位扫码签到落座。被监督人超过规定时间未落座记违约1次。

| C           | 庫位預約              |            | _     | < 座位預約              |         | <  | 座位预约         |           | <            | 產位預約         |                       |
|-------------|-------------------|------------|-------|---------------------|---------|----|--------------|-----------|--------------|--------------|-----------------------|
|             |                   | 128        | en:   |                     | 128.000 |    |              | 128       |              |              | 120 111               |
| f           | 目前无人(<br>crassrif | 吏用         |       | 等待用户签到中             | ₽<br>•  | 塵位 | 正在使用         | 中<br>:::: | 于如此          | )人暂时器        | \$7 <del>7</del><br>~ |
| ***         |                   |            |       |                     |         |    |              |           |              |              |                       |
|             |                   |            |       | 4分32秒               | >       |    |              |           | 4            | 分32利         | 2                     |
| -           |                   |            |       | THEFT.              |         |    |              |           |              | Represent.   |                       |
| attan attan | serve cander of   | 0100 00130 | 1000  |                     |         | -  |              |           | million and  |              |                       |
| nat ner     | yeah when a       | ton these  | 71.98 |                     |         |    | are spinster |           | geografit, a |              | and the second second |
| 16.01       |                   | 1.11       | 11:00 |                     |         |    |              |           |              |              |                       |
| 100 -000    | 4.0 100           |            |       | <b>新生</b> 物和100万利用位 | 2       |    | HARD A HEAD  | 2         |              | NO NO INCOME | 13                    |
|             | 开始学习              |            | Ξ,    | 数型进行                |         |    | = 11         |           |              | REAL         |                       |

#### 现场选座扫码界面图

## 2. 预约选座

学生能够选择可预约日期某一时间段各公共自习区域的空闲座位。每日22:00可预约第二天的座位,可预约时间段为次日7:00-22:30。选定座位,点击开始和结束时间即可预约。

.....

| 11-01                                         |            | an 🗸 💻                | 10:59                          |                       | al 🗟 🔳 🤇 | 10.59              |                 |               |               |                          |              |         |  |
|-----------------------------------------------|------------|-----------------------|--------------------------------|-----------------------|----------|--------------------|-----------------|---------------|---------------|--------------------------|--------------|---------|--|
| <                                             | 座位预约       | 切换角色                  | <                              | 列表                    |          | <                  | 座位              | 预约            |               | 11:00                    |              | .ul 🕈 🔳 |  |
| <b>1</b> 000000000000000000000000000000000000 | B 6        | 1                     | 04-02<br>Tue                   | 点击可分级查讨               | 均教室 🔶 🚡  | 北辰校区教学楼12C102      |                 |               | く座位预约         |                          |              |         |  |
|                                               | 快速预约 预约记录  | 规则说明                  | 北辰校区-教                         | 学楼12-C102<br>0-22:00  |          | 20240402<br>选择使用时间 | 请选择             |               | 雇位<br>未送詳     | 13:00                    | )–13:30      | 0.5小时   |  |
|                                               |            | 待履約                   | 座位数 45                         |                       | 2.9      | • EX 0             | ● 已达 □ 可选 ● 不可选 |               |               | 北辰校区-教会                  |              | 歷位编号    |  |
|                                               |            | 27.01                 | 北辰校区-教                         | 学楼12-C103             |          |                    |                 |               |               | 2024-04-02               | 4-04-02 星朝二  | 010     |  |
| 2024-04-02                                    | 99873-C102 | (RIA)                 | 并放时间 08.0<br>座位数 45            |                       | .2.6     |                    |                 |               |               |                          |              |         |  |
| (出示和的)(L)<br>008号                             | 國          | 待履约                   | 北辰校区-教:<br>开放时间 08.0<br>原位数 45 | 学楼12-C104<br>0-22:00  |          | 取消                 | < 2024-         | 04-02 >       | 确认            |                          | $\checkmark$ |         |  |
|                                               |            |                       | 北辰校区教                          | 学楼12-C201             |          |                    |                 |               |               |                          | 预约成功         | 5       |  |
| 最近预约                                          |            |                       | 开放时间 08.0<br>座位数 36            | 0-22:00               | 13.12    | (12:00-12:30)      | 12:30-13:00     | 13:00-13:30   | (13:30-14:00) |                          |              |         |  |
| 025号座位                                        | ± 19:00-2  | 20:00 1.0小时           |                                |                       |          | (14:00-14:30)      | (14:30-15:00)   | (15:00-15:30) | (15:30-16:00) | 请在 12:40 至 13:20 时间内完成签§ | ,否则将被记录违约    |         |  |
| 北辰校区                                          |            | (再次預約)  市放封间 08:00-22 |                                | 手接12-0202<br>10-22:00 | 22:00    | (16:00-16:30)      | (16:30-17:00)   | 17:00-17:30   | 17:30-18:00   |                          |              |         |  |
|                                               |            |                       | 座位腔 45                         |                       | (na)     | 18:00-18:30        | 18:30-19:00     | 19:00-19:30   | 19:30-20:00   |                          |              |         |  |
|                                               |            |                       | 北辰校区教学楼12-                     |                       |          | 20:00-20:30        | 20:30-21:00     | 21:00-21:30   | 21:30-22:00   |                          |              |         |  |
|                                               |            | 开放时间 0<br>座位数 36      |                                | 08:00-22:00           |          | 点击选择开始和结束时间        |                 |               |               | 1<br>89/4020172          |              |         |  |
|                                               |            |                       |                                |                       | -        | 至 共 小              | 时<br>           |               |               |                          | 10.41週)      |         |  |

学生预约选座界面图

## 3. 快速选座

学生可设置筛选条件,选择当前日期某一时间段(或某一时间段+某位 置共享学习区域),系统进行快速匹配选定座位。对于不满意的匹配结果, 系统提供刷新重新匹配功能。

| 10:59 |           | ul 🗢 🔳                |                                                          |                                           |             | 11:01           |                               |                        | 11:01           |             |           |
|-------|-----------|-----------------------|----------------------------------------------------------|-------------------------------------------|-------------|-----------------|-------------------------------|------------------------|-----------------|-------------|-----------|
| <     | 座位预约      | 切换角色                  | 11:00                                                    |                                           | ul ≎ ∎)     | 11:01           | 应位和约                          |                        | 11.01           | 应位新约        |           |
| 展約座位  |           | <b>2</b><br>规则说明      | <<br>选择开始结束时间1<br>的座位分配给您,                               | 一 <b>坐位预约</b><br>印位置条件后、系统会自<br>帮您快速选择座位。 |             | 19.00           | _19·30                        | 0.5小时                  | 19.00           | _19.30      | 0.5小时     |
|       |           |                       | 请选择使用时间                                                  | [击选择开始和结束时间                               |             | 10.00           | -13.00                        | 0.0.3.43               | 10.00           | -10.00      | 0.0.3.4.3 |
|       |           |                       | 08.00-08.30 08.                                          | 30-09:00) (09:00-09:00                    | 09:30-10.00 | 北辰校区-教学         | 北辰校区教学楼12C201<br>20240402 星期二 | <sup>座位編号</sup><br>008 | 北辰校区教学楼12C201   |             | 座位编号      |
|       | 暂无预约      |                       |                                                          | 30-11:00 (11:00-11:30                     | 11:30-12:00 | 2024-04-02      |                               |                        | 2024-04-02      |             | 800       |
|       |           |                       | 12:00-12:30 12:                                          | 30-13:00 13:00-13:30                      | 13:30-14:00 |                 |                               |                        |                 |             |           |
|       |           |                       | (14:00-14:30) (14:                                       | 30-15:00 (15:00-15:30                     | 15:30-16:00 |                 |                               |                        |                 |             |           |
| 最近预约  |           |                       | 16:00-16:30                                              | 30-17:00                                  | 17:30-18:00 |                 |                               |                        |                 |             |           |
| 025号座 | 位 19:00-2 | 20:00 1.0小时<br>(再次預约) | (18:00-18:30) [18:                                       | 30-19:00 19:00-19:30                      | 19:30-20:00 | 已帮您选定座位,是否确认预约? |                               |                        |                 |             |           |
| 北辰校区  |           |                       | 20:00-20:30 20                                           | 30-21:00 (21:00-21:30                     | 21:30-22:00 |                 |                               |                        |                 | 预约成功        | ]         |
|       |           |                       | <ul> <li>一级分类名称</li> <li>北級校区</li> <li>二级分类名称</li> </ul> |                                           |             |                 | 0 换一个 2                       | S                      | 请在 18:40 至 19:2 | 20 时间内完成篮到, | 否则将被记录违约  |
|       |           |                       | 数学结12                                                    | 开始匹配                                      |             |                 | 提交                            | -                      |                 | 我知道了        |           |

学生快速选座界面图

## (二) 暂离

选座并签到落座后,暂时离开座位需要选择"暂离"。系统可支持 学生临时离开,临时离开时间20分钟,在两个用餐时段(12:00-13:30、 17:30-19:00)临时离开时间设定为90分钟。

| <                                              | 111148<br>國(21月35) | () (OLB) | -41 05840 W                                                                              | 19340<br>星位桥约 | 0 10% B) | 498887                     | 1993-00<br>服心预约 | # 654 <b>#</b> 3 | 41004             | 27234<br>但位用约 | 8 MS.             |
|------------------------------------------------|--------------------|----------|------------------------------------------------------------------------------------------|---------------|----------|----------------------------|-----------------|------------------|-------------------|---------------|-------------------|
| 1000                                           |                    | *8*      |                                                                                          |               |          |                            | ndalas directo  | 889              | in<br>Mi          | 9人暂时离         | 007.000<br>(开     |
| 027号章<br>4000000000000000000000000000000000000 |                    |          | 027-075<br>但当时<br>日日时<br>日日时<br>日日<br>日日<br>日日<br>日日<br>日日<br>日日<br>日日<br>日日<br>日日<br>日日 |               |          | 027号度位<br>027号度位<br>027号度位 |                 |                  |                   | 19:42         |                   |
| 029号座(<br>millioning)                          | 12 **** **<br>1    | A 1000   | 029年登년<br>eccare                                                                         |               | (1000)   | 029号座位                     | 640             | Railer<br>Railer | South State State | 100400 01-0   | 4279448<br>429799 |
| 001号座公                                         | 2 835-96<br>F      | A.0.101  | D01-R-@42                                                                                |               | (4200    | 0019.00                    | A MARINE THE    | 2344F            | [                 | 8487          |                   |

图-1 学生暂离座位界面图

## (三) 签到

学生预约座位或暂离后,须在指定时间内到现场进行签到(或落座),逾期未签到(或落座)的,记违规一次,并释放该座位。

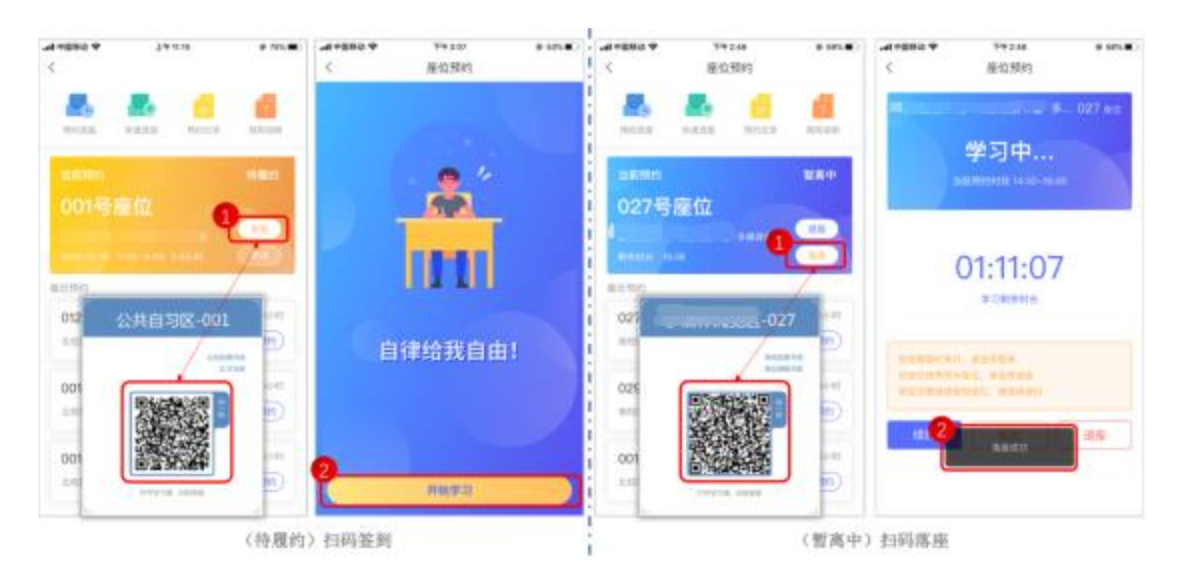

学生扫码签到(暂离落座)界面图

(四) 退座

学生不再使用座位时,学生需进入个人应用首页在当前预约卡片点击 "退座"或扫描座位上的二维码点击"退座"释放座位。

#### 五、其他要求

(一)预约成功的同学需按时到达预约的教室,通过扫码签到并按预约的座位号入座自习。

(二)自习教室座位将遵循各片区教室"逐间开放"的原则进行网上预约。

(三)实行"预约优先"的原则,已预约的同学享有优先使用权。未预 约的同学不得随意占用已预约的座位。

(四)自习教室遵循"人走物走,座留他人"原则,严禁任何形式的占 座行为。自习结束后,同学要将桌椅归位,并带走个人物品及垃圾。管理人 员将定期清理留置在教室的物品。

(五)最后离开教室的同学有责任关闭电灯、空调等电器及门窗。

(六)遇有纠纷时,可联系巡视检查人员或学院座位预约工作专员协助 解决。